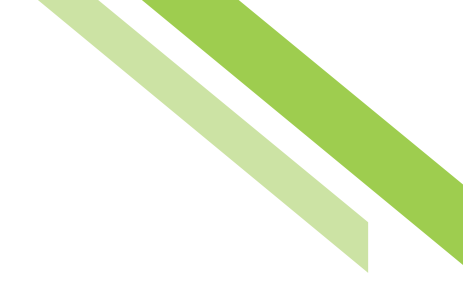

## Commercial Banking Mobile App User Guide

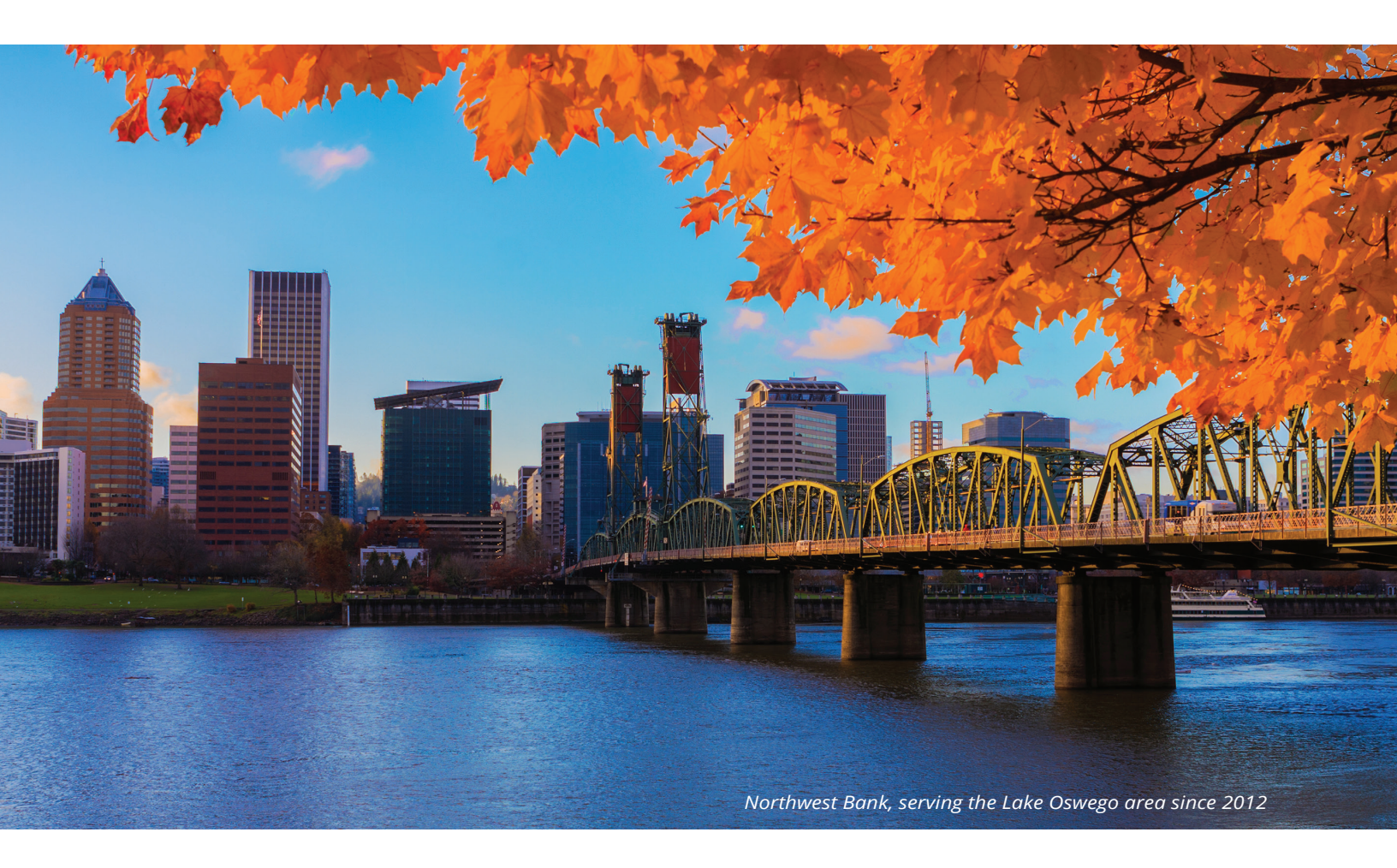

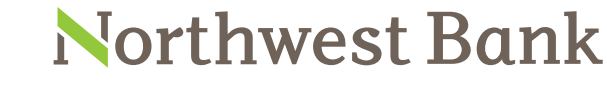

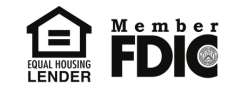

Experienced Bankers. Exceptional Service. Customized Solutions. www.northwest-bank.com

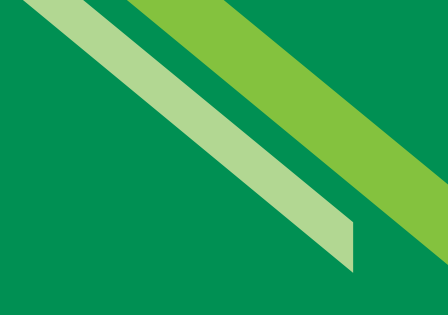

# Commercial Banking Mobile App User Guide

## Table of Contents

| Overview                         | 3  |
|----------------------------------|----|
| Company Administrator            | 3  |
| User Settings                    | 3  |
| Software Activation Key          | 4  |
| System Requirements              | 4  |
| Downloading the Application      | 4  |
| Registration                     | 5  |
| Biometric Authentication Options | 7  |
| Account Center                   | 7  |
| Quick View                       | 8  |
| Activities Menu                  | 8  |
| Payment Center                   | 9  |
| ACH Payments                     | 11 |
| Wire Transfers                   | 13 |
| Make Transfer Payment            | 14 |
| Make Payment to Payees           | 15 |
| Mobile Deposits                  | 16 |
| Stops                            | 18 |
| Check Positive Pay               | 19 |
| Messages                         | 20 |
| Help                             | 21 |
|                                  |    |

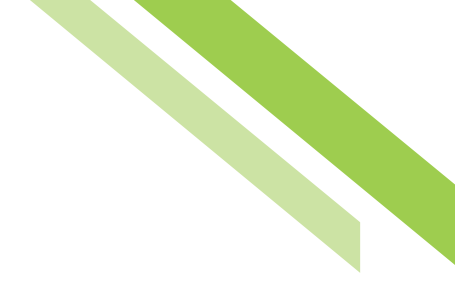

## Commercial Banking Mobile App

## Overview

The **Commercial Online Banking Mobile App (Mobile)** provides streamlined account information reporting, payment processing, stop payments, check positive pay decision entry and approval, and alerts for mobile platforms, including iPhone<sup>®</sup>, Blackberry<sup>®</sup>, and Android<sup>®</sup> operating systems. Mobile is simply another channel to access Commercial Online Banking (COB) products and services. Users of Mobile are set-up on the system in the same manner as COB, therefore a payment entered on Mobile may be approved through COB, and vice versa. Clients interested in processing check deposits through Mobile should contact their Treasury Management team for assistance. Please note, images shown throughout the user guide are that of an iPhone 6s. Images may vary on smartphone devices and tablets.

## Company Administrator

Company Administrators (Admins) will entitle the users within their company to Mobile access by selecting **Native Apps** and **Quick View** under the **Services** menu. These options will also permit access to **Mobile Transaction Search**.

| Select All Unselect All               |                               |
|---------------------------------------|-------------------------------|
| Administration                        | ☑ Alerts                      |
| ✓ Audit Service                       | ✓ Balance Reporting           |
| ✓ Company Account Permissions         | Company Maintenance           |
| ✓ Delivery Template Maintenance       | ✓ File Vault                  |
| ✓ Mobile Web                          | 🗹 NACHA Detail File Report    |
| ✓ NACHA Notification of Change Report | ✓ NACHA Return File Report    |
| Native Apps                           | Vuick View                    |
| Secure Browser                        | Secure Browser Administration |

## User Settings

Admins must also complete the Mobile settings under the **Payments** tab for users within their company.

**Mobile Deposit Settings:** Based on the Company Payment Settings for Mobile, the **Deposit Cumulative Deposit Amount (\$)**, the **Single Deposit Amounts (\$)**, and the **Daily Transaction Count** for the user can be set within or up to the company's overall limits.

**Eligible Locations:** Admins may permit some or all of the company's eligible accounts by selecting the checkboxes next to the desired accounts, or simply choosing **Select All** to capture all accounts.

**Options:** Admins must enter the user ID in the **OBS User ID Field** and the desired date in which the user should be enabled to Mobile in the **Make Deposit Enable Date** field.

**Allow Mobile Deposit administration:** Selecting this option for a user permits the user eligibility to entitle the Mobile Deposit service to other users in their company.

**Allow Mobile Deposit activity audit:** Selecting this option for a user permits the user eligibility to view Mobile Deposit activity for users in their company.

## Software Activation Key

A **Software Activation Key (SAK)** is required to download the Mobile app. This can be found under each individual user profile but only visible to bank users and Admins. Users are advised to contact their Admin to obtain the required SAK prior to application installation.

## System Requirements

#### iOS

Version 6 or higher for the following devices:

- Apple iPad (2nd & 3rd Generation)
- Apple iPad w/ retina display
- Apple iPad Air
- Apple iPad Mini
- · Apple iPad Mini w/ retina display

#### Android

- Version 4.1 and higher
- Performs best with 1024 x 600 resolution or higher

## Downloading the Application

Clients must download the Northwest Bank Mobile app to their smartphone or tablet through the app store of their service provider.

#### iOS / Apple iPad

- 1. Launch the Apple Store application on the iPad
- 2. Perform a search for the application name, or search for Northwest Bank, and tap the desired application from the search results
- 3. Select the price of the application (free) and then select Install

- 4. If required, enter Apple Store password to continue
- 5. Once the installation is complete, select **Open** to launch the application

#### Android

- 1. Launch the Play Store application the Android tablet
- 2. Perform a search for the application name, or search for Northwest Bank, and tap the desired application from the search results
- 3. Select Install and then select Accept
- 4. Once the installation is complete, select **Open** to launch the application

## Registration

After successful application installation, clients may begin registration. The first step is entering their **SAK** on the **Activation Key** screen. Next, the creation of a login **Personal Identification Number (PIN)** must be created. The PIN should consist of 6-12 alphanumeric characters, at least one upper case and lower case letter, and a number. The user will then select how to receive their unique **Verification Code**. Based on the selection, the code will be delivered to the email address or mobile phone number stored in the user profile on COB.

| Registration ?            | ) | Registration    | ?                                          | Registra                  | tion (                                             | ? |
|---------------------------|---|-----------------|--------------------------------------------|---------------------------|----------------------------------------------------|---|
| Enter your Activation Key |   | Create your PIN | view PIN <equation-block></equation-block> | Send r<br>Er<br>S restart | my verification code to<br>mail Text<br>⊖<br>3 œl4 |   |

**Note:** If SMS enrollment has not been completed under the user profile, it will not be listed as a selectable option and the user must proceed with email.

After the **Verification Code** has been entered, a **Success!** Message will appear, indicating the registration process was completed effectively. Once the arrow is selected, the user will be directed to the login page.

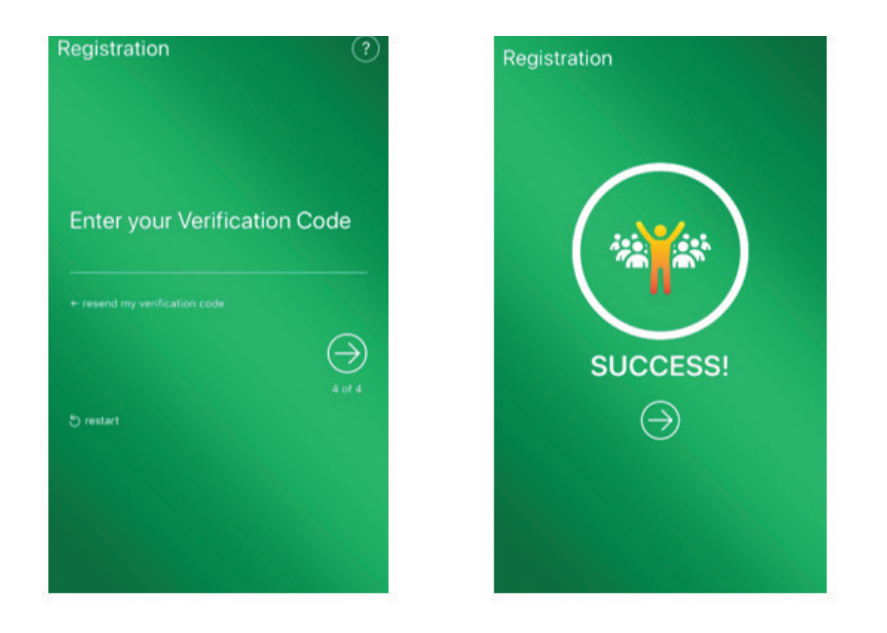

On the login page, enter the newly created PIN to launch the Mobile app. Clients can also use the Biometric option listed on the login page for their device. If a client forgets or wants to reset their PIN, they can select the **Forgot?** option and be directed to authenticate themselves and create a new PIN. See the **Resetting a PIN** section of this document for further details.

| Northwest Bank                                                   | Northwest Bank                                          |
|------------------------------------------------------------------|---------------------------------------------------------|
| Enter your PIN   Case sensitive   O   Use Touch ID   O   Forgot? | Enter your PIN<br>Case sensitive<br>Use Touch ID Orgot? |

**Note:** The Biometric Authentication Option will be displayed on the login page based on the device type. See the Biometric Authentication Options section of this document for further information.

#### **Resetting a PIN**

Resetting a PIN, when either forgotten or a change is desired, requires the same steps as the registration process. See the Registration section of this document for complete instructions.

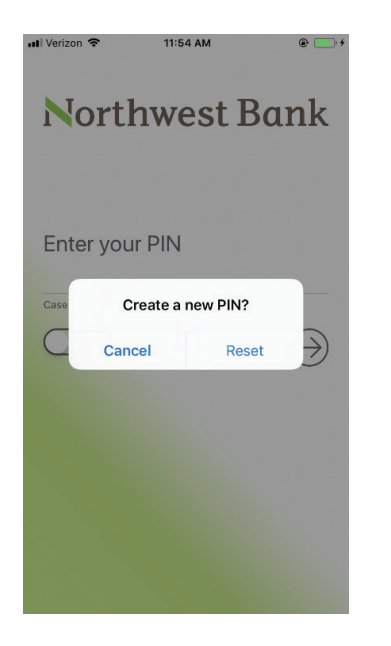

## **Biometric Authentication Options**

Mobile users have the option to select the supported biometric authentication for their device type during login. iOS and Android users must turn on the fingerprint functionality on their device before the system displays the TouchID button as an option. iOS users must turn on the FaceID functionality on their device before the system displays the FaceID button as an option. All iOS and Android users can cancel out of the biometric option and type their PIN instead. Users cannot use both biometric authentication and a PIN for sign-in validation. Users can switch between PIN authentication and biometric authentication.

Mobile users can use the following biometric authentication options when signing into Mobile.

- TouchID authentication on any iOS devices
- FaceID authentication on iPhone X
- Fingerprint authentication on Android devices

## Account Center

When the user has successfully entered their PIN, the application will open to the **Account Center** landing page. Only accounts a user has been entitled to will be visible. If there were any failed login attempts or other **Alerts**, it will be visible as an alert icon. The icon can be selected to expand additional details.

#### Commercial Banking Mobile App

| ACCOUNT                | CENTER              | NB COML CTR TE (*7605) |                        |                         | ACCOUNT CENT                                                      | ER 🔔                                   |
|------------------------|---------------------|------------------------|------------------------|-------------------------|-------------------------------------------------------------------|----------------------------------------|
| CHECKING ACCOUNTS      | MEMO AVAILABLE BALA | BALANCES               | ALL DA                 |                         | Multiple unsuccessful attempts can locked out of the application. | r select 'Forgot?'.<br>cause you to be |
| NB COML CTR TE (*7551) | \$5.33 ⊳            | 08/02/2018             | \$1.50                 | \$3.50                  | NB COML CTR TE (*7551)                                            | \$5.28 ⊳                               |
| NB COML CTR TE (*7569) | \$5.06 🕨            |                        | Miscellane             | ous Debit 👎             | NB COML CTR TE (*7569)                                            | \$5.06 📡                               |
| NB COML CTR TE (*7587) | \$3.74 🍺            | 08/14/2018             | \$14.30<br>Miscellan   | -\$10.80<br>eous Fees 👎 | NB COML CTR TE (*7587)                                            | \$3.74 🔈                               |
| NB COML CTR TE (*7605) | 53.22 >>            | 08/15/2018             | \$14.30                | \$3.50                  | NB COML CTR TE (*7605)                                            | \$3.22 ⊳                               |
|                        |                     | Ind                    | ividual Automatic Tran | fer Credits             | NB COML CTR TE (*7614)                                            | \$4.70 🔈                               |
| NB COML CTR TE (*7614) | \$4.70 🕨            | 08/28/2018             | \$0.12                 | \$3.38                  | NB COMI CTD TF (*7623)                                            | 58.00                                  |
| NB COML CTR TE (*7623) | \$8.00 D            |                        |                        | ATM Debit 🛨             | 10 conc critical (1023)                                           | \$6.00                                 |

## Quick View

**Quick View** displays a single, bank-configured balance for all accounts the user is entitled. Selecting an account from Quick View displays additional information. From here, users can perform balance inquiries, sort by **Data Types**, and conduct **Advance Searches**. **All Data Types** sorts by transaction types, **Advanced Search** displays specific searches by date, check, and amount ranges.

| 551)                | COML CTR TE (*7    | ┥ 🛛 NB CO     | 551)                                              | ML CTR TE (*755         | ┥ 🛛 NB СС  | 1)                    | L CTR TE (*755       | NB CON     |
|---------------------|--------------------|---------------|---------------------------------------------------|-------------------------|------------|-----------------------|----------------------|------------|
|                     | Advanced Search    | A             |                                                   | ALL DA                  | BALANCES   |                       | ALL DA               | BALANCES   |
| 10 2018             | ck II End A        | End Check II  | ose an option<br>DIT TRANSACTIONS<br>L DATA TYPES | ALL CREDIT              | 08/02/2018 | \$6.33<br>bus Debit   | SI.00<br>Miscellanee | 08/02/2018 |
| SUBMIT<br>\$6       | YPES IN SI.00      | ALL DATA TYPE | neous Debit                                       | ALL DEBIT<br>Miscellane | 06/02/2018 | \$5.33<br>Dus Debit 👎 | \$1.00<br>Miscellane | 18/02/2018 |
| ineous Debit<br>\$5 | Miscella<br>\$1.00 | 08/02/2018    | \$4.33<br>neous Debit 👎                           | \$1.00<br>Miscellane    | 08/02/2018 | S4.33<br>Dus Debit 👎  | \$1.00<br>Miscellane | 8/02/2018  |
| ineous Debit<br>\$4 | Miscella<br>\$1.00 | 08/02/2018    | \$3.33<br>neous Debit 👎                           | \$1.00<br>Miscellane    | 08/02/2018 | \$3.33<br>Dus Debit 👎 | \$1.00<br>Miscellane | 8/02/2018  |
| ineous Debit        | Miscella           |               | \$8.38                                            | \$5.05                  | 08/08/2018 | \$8.38                | \$5.05               | 8/08/2018  |
| \$3                 | \$1.00             | 08/02/2018    | her Deposit                                       | Othe                    |            | r Deposit             | Othe                 |            |

## Activities Menu

The **Activities Menu** allows entitled users to view a list of transaction options based on account and product entitlements.

#### Commercial Banking Mobile App

|                       | R                  |
|-----------------------|--------------------|
| PAYMENTS              | EMO AVAILABLE BALA |
| ACH MAKE ACH PAYMENT  |                    |
| K MAKE WIRE PAYMENT   | \$5.33 🕨           |
| AKE TRANSFER PAYMENT  | \$5.06 ⊳           |
| MAKE PAYMENT TO PAYEE | \$3.74 🕨           |
| DEPOSITS              | \$3.22             |
| STOPS                 |                    |
| CHECK POSITIVE PAY    | \$4.70             |
| MESSAGES              | \$8.00 🔊           |
| CONTACT US            |                    |
| HELP                  |                    |
| TERMS AND CONDITIONS  |                    |

## **Payment Center**

The **Payment Center** functionality allows initiation of payments for the products in which the company is entitled. The user can view the status of previously submitted payments or payments in need of approvals. The **Make a Payment** dropdown menu lists all the payment types the user has been entitled to.

| PAYMENT CEN                  | TER             | PAYMENT CENTI               | ER                 | PAYMENT CE                       | NTER         |
|------------------------------|-----------------|-----------------------------|--------------------|----------------------------------|--------------|
| Make a Payment               | <b></b>         | Make a Payment              | =                  | Make a Payment                   |              |
| RECENT PAYMENTS              | ALL STATUSES    | RECENT PAYMENTS             | ALL STATUSES       | Choose an option<br>Payee<br>ACH | ALL STATUSES |
| © 09/07/2018                 | COMPLETED       | 08/23/2018     Muttiple (4) | COMPLETED          | Account Transfer<br>Wire         | COMPLETED    |
| © 09/07/2018<br>Multiple (2) | COMPLETED       | CH Test 1 (1)               | COMPLETED          | © 09/07/2018 (<br>Multiple (2)   | COMPLETED    |
| 09/06/2018                   | COMPLETED S0.10 | CH Test 1 (0)               | CANCELED<br>\$1.00 | 09/06/2018                       | COMPLETED    |
| 08/30/2018 Multiple (4)      | COMPLETED       | 9 08/09/2018                | CANCELED<br>\$1.23 | 08/30/2018<br>Multiple (4)       | COMPLETED    |

#### **Payment Details**

**Payment Details** stores information on all payment status types, approvals, rejects, and cancellations. The calendar icon can be used to search for future scheduled payments. Dates that are highlighted in green with a dot, have scheduled payments. Clicking on the date illustrates payment details, while the arrow icon expands more specified payment information.

#### Commercial Banking Mobile App

| PAYMENT CE     | INTER           |                |         | PAY     | MENTO   | ENTER   | Ç.      |        | PAYMENT CENTER            |
|----------------|-----------------|----------------|---------|---------|---------|---------|---------|--------|---------------------------|
| Make a Payment |                 |                | •       | Sept    | embei   | 201     |         | LIST   | September 19, 20<br>CLOSE |
| Search         | ALL STATUSES    | <b>S</b><br>26 | M<br>27 | T<br>28 | W<br>29 | T<br>30 | F<br>31 | S<br>1 | ♥ 09/19/2018 scher        |
| 0%/07/2018 ()  | COMPLETED S2.11 | 2              | 3       | 4       | 5       | 6       | 7       | 8      |                           |
| 9/07/2018      | COMPLETED       | 9              | 10      | 11      | 12      | 13      | 14      | 15     |                           |
| 9/06/2018      | SZ.55           | 16             | 17      |         | 19      | 20      | 21      | 22     |                           |
| L CTR 2        | \$0.30          | 23             | 24      | 25      | 26      | 27      | 28      | 29     |                           |
| 08/30/2018     | COMPLETED       | 30             |         | 2       | 3       | 4       | 5       | 6      |                           |
| ttiple (4)     | 50.62           |                |         |         |         |         |         |        |                           |

#### **Payment Approvals**

Payment approvals are completed in Payment Center. From the **Activity Menu**, a red icon indicates there are payments in need of approval. Once **Payments** is selected from the Activities menu, the app routes to the **Recent Payments** screen, displaying payment statuses. To approve a transaction, select the arrow to expand the payment details. Once the arrow icon has been selected, users can select the **Available Actions** menu button to **Edit Payment, Approve Payment, Reject Payment,** or **Cancel Payment**.

|                         | R           | PAYMENT CEI                  | NTER             | A              | PAYMENT DETAILS                 |
|-------------------------|-------------|------------------------------|------------------|----------------|---------------------------------|
| PAYMENTS                |             | Make a Payment               | 1                | Transac        | tion ID: ACH-00000529           |
| MEN MAKE ACH PAYMENT    |             |                              |                  |                | Available Actions               |
| F MAKE WIRE PAYMENT     | -           | RECENT PAYMENTS              |                  |                | Choose an option                |
| A MAKE TRANSFER PAYMENT | LL STATUSES | Search                       | ALL STATUSES     | ACH PAYME      | NT DETAIL EDIT PAYMENT          |
| MAKE PAYMENT TO PAYEE   | NG APPROVAL | 02/14/2019                   | PENDING APPROVAL | EDEOLIEN       | APPROVE PAYMENT                 |
| MOBILE DEPOSITS         | \$0.71      | Charlie Test (3)             | \$0.71           | OFFSET ACCOUNT | REJECT PAYMENT                  |
| STOPS                   | ANCELED     | <b>™</b> 02/05/2019          |                  | TPANSACTION    | CANCEL PAYMENT                  |
| CHECK POSITIVE PAY      | \$0.10      | ACH Test 1 (1)               | \$0.10           | ACH COMPA      | NY NW Pape (161226620)          |
| MESSAGES                | ANCELED     | 02/04/2019                   | CANCELED         | BATCH TY       | PF Business (CCD) - Credit Only |
| CONTACT US              | \$0.20      | ACH Test 1 (2)               | \$0.20           | TOTAL CRED     | TS \$0.71 (3)                   |
| HELP                    |             | <i>≹</i> 01/31/2019 <b>■</b> | EXPIRED          | TOTAL DEB      | 115 \$0.00                      |
| TERMS AND CONDITIONS    | \$1.00      | NB COML CTR TE (*7587)       | \$1.00           |                |                                 |

## **ACH** Payments

Select **ACH** from the **Payment Center** menu, or **Make ACH Payment** from the **Activity menu**, will initiate the process for **ACH Payments**. Any alerts pertaining to ACH batch cutoff times, or other alerts preventing an ACH from being processed, will appear before continuing to the next step.

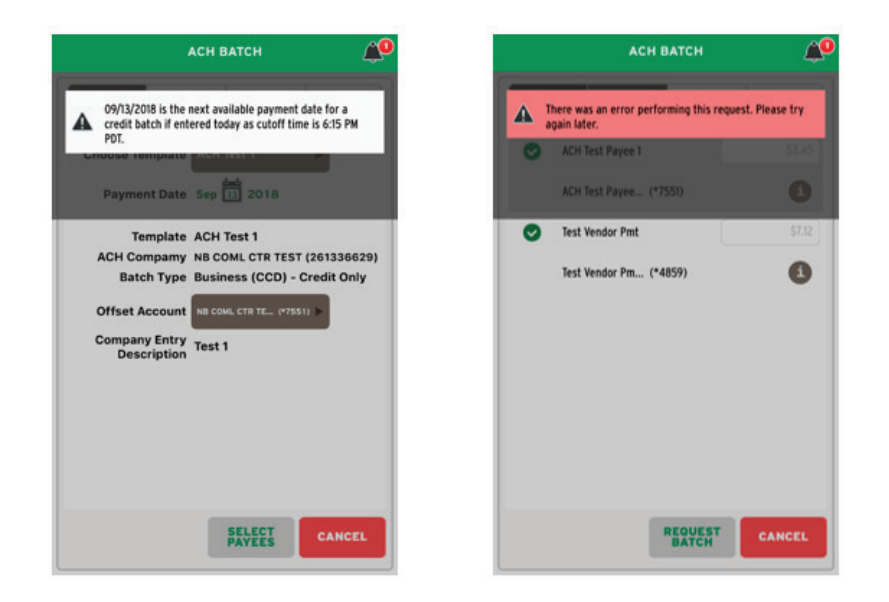

#### Creating an ACH Batch

Under **ACH Batch**, the user will select **Choose Template**. The calendar icon expands to select the specific date, otherwise the default is the first available date for processing. The user must select the **Offset Account**, and choose **Select Payees** to advance to the next screen.

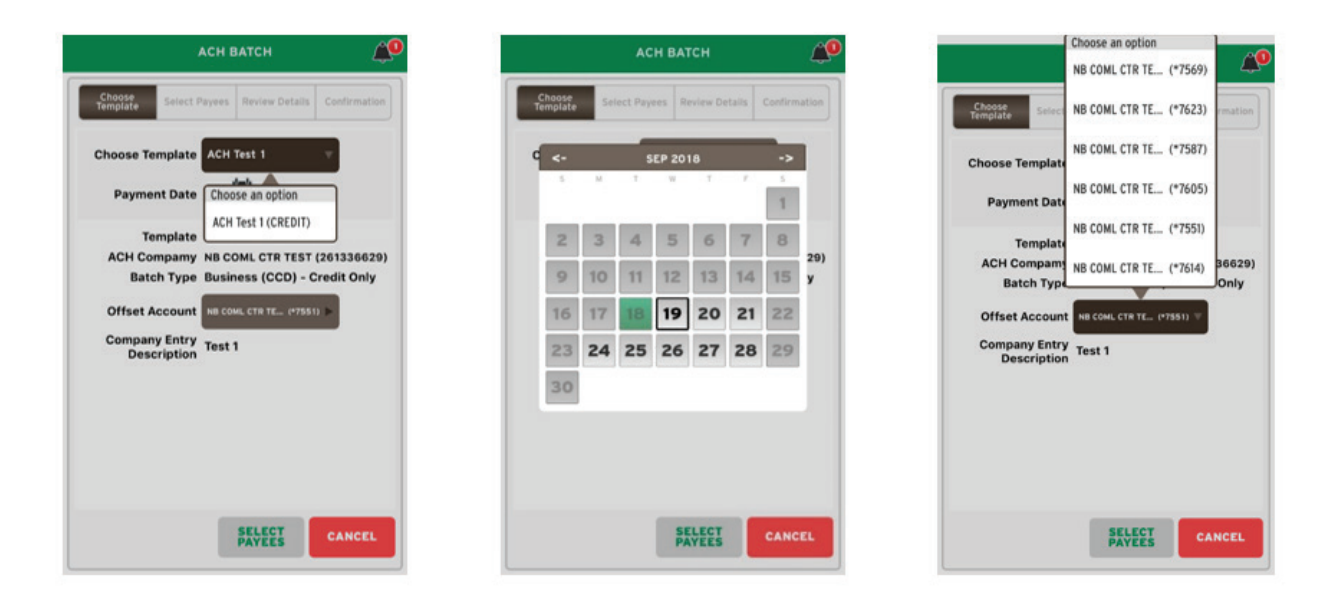

#### Select Payees

**Select Payees** allows users to select and edit payees. The "i" information icon expands to an **Addenda** text screen where optional addenda information can be entered. This section will also display any applicable pending prenotes. **Save Changes** will advance to the next step.

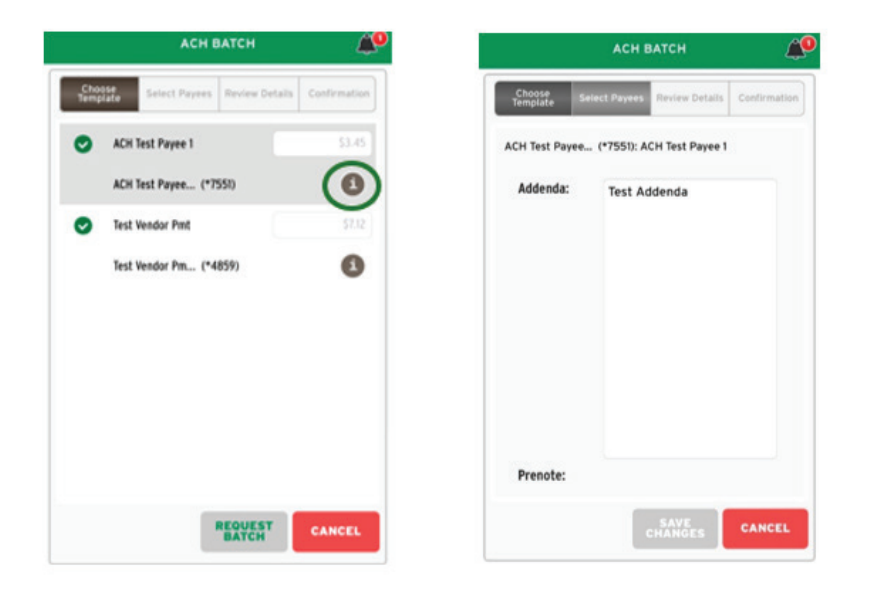

#### **Review Details and Confirmation**

Before submission, ACH batch details can be reviewed and if changes are necessary, choosing **Edit Payees** allows for edits while, selecting **Cancel** will delete the batch to start over. If ready to proceed, **Confirm** will move to the **Confirmation** page. Once confirmed, banner messages containing the transaction number and timestamp will appear. The ACH batch still requires approval, see the **Approval** section for further instructions.

| PAYMENT DETAILS Payment Date 02/04/2019 Template Name ACH Test 1 ACH Company NW Bank (161336629) Offset Account NB COML CTR TE (*7551) Batch Type Business (CCD) - Credit Only Total Credits \$0.20 (2) Total Debits \$0.00 (0) Company Entry Description Test 1 Recurring Frequency One-Time Payment                                                                                                    | Choose<br>Template Select Payees | Review Details Confirmation | Your transfer request          | transaction number is          |
|----------------------------------------------------------------------------------------------------|----------------------------------|-----------------------------|--------------------------------|--------------------------------|
| Template Name ACH Test 1       TRANSACTION 10 ACH-000000527         ACH Company NW Bank (161336629)       RECURRING FEGUENCY: One-Time Payment         Offset Account NB COML CTR TE (*7551)       Template Name ACH Test 1         Batch Type Business (CCD) - Credit Only       ACH Company NW Bank (161336629)         Total Credits \$0,20 (2)       Offset Account NB COML CTR TE (*75         Total Debits \$0,00 (0)       Batch Type Business (CCD) - Credit Only         Company Entry Description Test 1       Total Debits \$0.00 (0)         Recurring Frequency One-Time Payment       Total Debits \$0.00 (0)         Company Entry Description Test 1       Total Debits \$0.00 (0)         Company Entry Description Test 1       Total Debits \$0.00 (0) | PAYMENT DETAILS<br>Payment Date  | 02/04/2019                  | Request has been acc<br>PM MST | epted as of Feb 01, 2019 12:53 |
| ACH Company NW Bank (161336629)<br>Offset Account NB COML CTR TE (*7551)<br>Batch Type Business (CCD) - Credit Only<br>Total Credits \$0.20 (2)<br>Total Debits \$0.00 (0)<br>Company Entry Description Test 1<br>Recurring Frequency One-Time Payment<br>Company Entry Description Test 1<br>Company Entry Description Test 1<br>Company Entry Description Test 1<br>Company Entry Description Test 1<br>Company Entry Description Test 1<br>Company Entry Description Test 1<br>Company Entry Description Test 1<br>Company Entry Description Test 1<br>Company Entry Description Test 1                                                                                                    | Template Name                    | ACH Test 1                  | TRANSACTIO                     | ID ACH-00000527                |
| Batch Type Business (CCD) - Credit Only       ACH Company NW Bank (161336629)         Gredits \$0.20 (2)       Offset Account NB COML CTR TE (*75         Total Credits \$0.00 (0)       Batch Type Business (CCD) - Credit NB COML CTR TE (*75         Company Entry Description Test 1       Defset Account NB COML CTR TE (*75         Recurring Frequency One-Time Payment       Total Debits \$0.00 (0)         Company Entry Description Test 1       Total Debits \$0.00 (0)         Company Entry Description Test 1       Total Debits \$0.00 (0)                                                                                                    | ACH Company<br>Officet Account   | NW Bank (161336629)         | Template Nan                   | IENCY: One-Time Payment        |
| Total Credits     \$0.20 (2)       Total Debits     \$0.00 (0)       Company Entry Description     Test 1       Recurring Frequency     One-Time Payment       Company Entry Description     Test 1       Company Entry Description     Test 1                                                                                                    | Batch Tune                       | NB COME CTR TE (*7551)      | ACH Compa                      | y NW Bank (161336629)          |
| Total Debits \$0.00 (0)     Batch Type     Business (CCD) - Credit       Sompany Entry Description     Test 1     Payment Date     02/04/2019       Recurring Frequency     One-Time Payment     Total Debits     \$0.00 (0)       Company Entry Description     Test 1     Test 1                                                                                                    | Total Credits                    | \$0.20 (2)                  | Offset Accou                   | nt NB COML CTR TE (*75         |
| Company Entry Description Test 1 Recurring Frequency One-Time Payment Company Entry Description Company Entry Description Total Debits S0.00 (0) Company Entry Description Test 1                                                                                                    | Total Debits                     | \$0.00(0)                   | Batch Ty                       | Business (CCD) - Credit        |
| Recurring Frequency One-Time Payment Total Credits \$0.20 (2) Total Debits \$0.00 (0) Company Entry Description Test 1                                                                                                    | ompany Entry Description         | Test 1                      | Payment Da                     | e 02/04/2019                   |
| Total Debits \$0.00 (0)<br>Company Entry Description Test 1                                                                                                    | Recurring Frequency              | One-Time Payment            | Total Credi                    | is \$0.20 (2)                  |
| Company Entry Description Test 1                                                                                                    | , ,                              | one mile rujment            | Total Debi                     | s \$0.00 (0)                   |
|                                                                                                    |                                  |                             | Company Entry Descripti        | n Test 1                       |

## Wire Transfer

The user can select **Wire** from the **Payment Center** menu, or select **Make Wire Payment** from the **Activity Menu**. Any alerts pertaining to Wire cutoff times, or other alerts preventing an Wire from being processed, will appear before continuing to the next step. To begin, select **Choose Template** to choose a template from the list, and **Next** to continue. The template information can be reviewed and the **Payment Date** changed if needed.

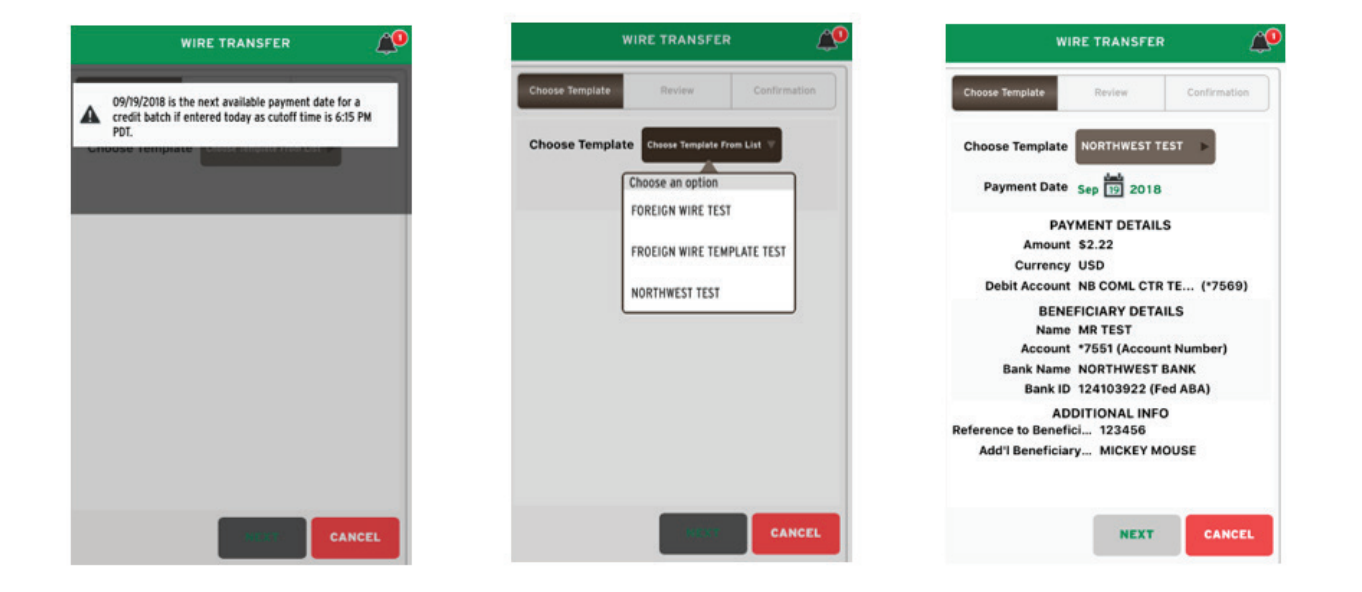

Once a payment date has been entered, **Next** advances to the **Review** page. To proceed with submitting the Wire, select **Confirm** and a **Success** message containing the transaction number will appear. Banner messages containing applicable alerts, the transaction number, and the timestamp in which the request was accepted will be visible.

| WIRE TRANSFER                                                                                                    | WIRE TRANSFER                                                                                                    | WIRE TRANSFER                                                                                                    |
|----------------------------------------------------------------------------------------------------|----------------------------------------------------------------------------------------------------|----------------------------------------------------------------------------------------------------|
| Wire Transfer is closed for today. The next available payment date is 09/19/2018.                                                                                                    | Choose Template Review Confirmation                                                                                                    | Choose Template Review Confirmation                                                                                                    |
| Your future transfer request is DWR-00000366     Request has been accepted as of Sep 18, 2018 04-22     PM MOT FRANKSER TOW BIE DWR-000000366     RECURRING FREQUENCY: ONE-TIME PAYMENT     PAYMENT DETAILS       | PAYMENT DETAILS<br>Template Name NORTHWEST TEST<br>Amount \$2.22<br>Currency USD<br>Debit Account NB COML CTR TE (*7569)<br>Payment Date 09/19/2018                                                                                                    | SUCCESS!<br>YOUR WIRE TRANSFER HAS BEEN SUBMITTED<br>TRANSACTION ID: DWR-00000366<br>RECURRING FREQUENCY: OWE-TIME FARMENT<br>PAYMENT DETAILS                                                                     |
| Template Name     NORTHWEST TEST       Debit Account     NB COML CTR TE (*7569)       Amount     \$2.22       Payment Date     09/19/2018       Beneficiary Ref     123456       Additional Info     MICKEY MOUSE | BENEFICIARY DETAILS<br>Name MR TEST<br>Account *7551 (Account Number)<br>Bank Name NORTHWEST BANK<br>Bank ID 124103922 (Fed ABA)<br>ADDITIONAL INFO<br>Recurring Frequency One-Time Payment<br>Reference to Benefici 1234566<br>Add'I Beneficiary MICKEY MOUSE | Template Name     NORTHWEST TEST       Debit Account     NB COML CTR TE (*7569)       Amount     \$2.22       Payment Date     09/19/2018       Beneficiary Ref     123456       Additional Info     MICKEY MOUSE |
| BENEFICIARY DETAILS<br>Beneficiary MR TEST<br>Address 1 4900 MEADOWS RD SUITE 410<br>PAYMENT<br>DETAILS ANOTHER DONE                                                                                              | CONFIRM                                                                                                    | BENEFICIARY DETAILS<br>Beneficiary MR TEST<br>Address 1 4900 MEADOWS RD SUITE 410<br>PAYMENT<br>DETAILS MAKE<br>ANOTHER DONE                                                                                      |

## Make Transfer Payment

**Make Transfer Payment** is where account-to-account transfers of funds between company accounts are performed. Select **Make Transfer Payment** from the **Activity Menu** or select **Account Transfer** if in the **Payment Center** to get started. On the **Enter Details** screen, indicate the transfer amount, the transfer date, and select the **From Account** and the **To Account** from the drop-down menu to select appropriate accounts. A **Memo** can be added before continuing to the **Review Transfer** screen. Transactions can be edited or canceled on the **Review Transfer** screen. **Confirm** submits the transfer for processing.

| ACCOUNT TRANSFER                           | ACCOUNT TRANSFER                           | ACCOUNT TRANSFER                           |
|--------------------------------------------|--------------------------------------------|--------------------------------------------|
| Enter Details Review Transfer Confirmation | Enter Details Review Transfer Confirmation | Enter Details Review Transfer Confirmation |
| Transfer Amou 0.00                         | Transfer Amou 1.00                         | Transfer Amou \$1.00                       |
| Transfer Date Sep 🔟 2018                   | Transfer Date Sep 🚾 2018                   | Transfer Date 09/20/2018                   |
| From Account Choose From Account >         | From Account NB COML CTR TE (*7614)        | From Account NB COML CTR TE (*7614)        |
| To Account Choose To Account               | To Account NB COML CTR TE (*7551)          | To Account NB COML CTR TE (*7551)          |
| Мето                                       | Memo                                       | Memo Test                                  |
|                                            |                                            |                                            |
| (SSERVE) CANCEL                            | REQUEST<br>TRANSFER CANCEL                 | CONFIRM EDIT CANCEL                        |

Depending on the company settings, Account Transfers may need approval before processing. If so, Authorization Required dialog box will appear to prompt for an approval PIN.

| uil Verizon 🗢 12:06 PM @+                         |
|---------------------------------------------------|
| Welcome Heather Hansen                            |
| ACCOUNT TRANSFER                                  |
| F Authorization Required<br>Please enter your PIN |
| Cancel Authorize                                  |
| From Account NB COML CTR TE (*7623)               |
| Passwords                                         |
| qwertyuiop                                        |
| asdfghjkl                                         |
| ☆ z x c v b n m ⊗                                 |
| .?123 space return                                |

Once the transfer has been submitted, a **Success!** message, and banner messages indicating the transaction number and the timestamp when the request was accepted will appear. The transfer can be reviewed in Payment Details. Within **Payment Details**, the **Available Actions** menu allows for edit or cancellation of the payment.

| ACCOUNT T                                                           | RANSFER 🔎                                                     |          | ACCOUNT T                                                  | RANSFER                             | <u>@</u> | PAY             | MENT DETAILS                     |
|---------------------------------------------------------------------|---------------------------------------------------------------|----------|------------------------------------------------------------|-------------------------------------|----------|-----------------|----------------------------------|
| Enter Details Review Tr                                             | ransler Confirmation                                          | <b>A</b> | Your payment request tran<br>ATR-00000367                  | isaction number is                  |          | Transaction     | A ID: ATR-00000367               |
| YOUR ACCOUNT T<br>BEEN SUB<br>TRANSACTION ID<br>RECURRING FREQUENCY | TRANSFER HAS<br>IMITED<br>ATR-00000367<br>Y: One-Time Payment | A        | AM MDT<br>BEEN SUE<br>TRANSACTION ID<br>RECURRING FREQUENC | ATR-00000367<br>Y: One-Time Payment | 1        | ACCOUNT TRAN    | Choose an option<br>EDIT PAYMENT |
| Transfer Amount                                                     | \$1.00                                                        |          | Transfer Amount                                            | \$1.00                              |          | UNIVU           | CANCEL PAYMENT                   |
| Transfer Date                                                       | 09/20/2018                                                    |          | Transfer Date                                              | 09/20/2018                          |          | FREQUENCY       | One-Time Payment                 |
| From Account                                                        | NB COML CTR TE (*7614)                                        |          | From Account                                               | NB COML CTR TE (*7614)              |          | FROM ACCOUNT    | NB COML CTR TE (*7614)           |
| To Account                                                          | NB COML CTR TE (*7551)                                        |          | To Account                                                 | NB COML CTR TE (*7551)              |          |                 |                                  |
| Memo                                                                | Test                                                          |          | Memo                                                       | Test                                |          | TO ACCOUNT      | NB COML CTR TE (*7551)           |
|                                                                     |                                                               |          |                                                            |                                     |          | TRANSACTION ID  | ATR-00000367                     |
|                                                                     |                                                               |          |                                                            |                                     |          | TRANSFER AMOUNT | \$1.00                           |
| -                                                                   |                                                               |          | PAYMENT                                                    | MAKE                                |          | CREATION DATE   | 09/19/2018                       |
| DETAILS A                                                           | MAKE DONE                                                     |          | DETAILS                                                    | NOTHER                              |          | TRANSFER DATE   | 09/20/2018                       |

## Make Payment to Payee

ACH or Wire payments to specified payees can be completed under the **Payment to Payee** option. Select **Make Payment to Payee** from the **Activities Menu**, or if already in the Payment Center, select **Payee** to initiate the payment process. Choose the **Payee** and **Payment Type** (ACH, Wire). Then select the **Batch Type** (SEC code), followed by **Next** to continue.

| PA                           | YEE            |              | PAYEE -                      | АСН ВАТСН                   | PAYEE                    | - АСН ВАТСН                      |
|------------------------------|----------------|--------------|------------------------------|-----------------------------|--------------------------|----------------------------------|
| Create Payment Enter Details | Review Details | Confirmation | Create Payment Enter Details | Review Details Confirmation | Create Payment Enter Det | alls Review Details Confirmation |
| CHOOSE PAYEE AND P           | AYMENT TYPE    |              | SELECT BATCH SETTIN          | IGS                         | SELECT BATCH SET         | TINGS                            |
| AHall                        | ACH            | WIRE         | ACH COMPANY                  | B COML CTR TEST             | ACH COMPANY              | NB COML CTR TEST                 |
| AJones                       | ACH            |              | DAVES ACCOUNT                | Chi Tank Daving (17881)     |                          |                                  |
| Colby Electric               | ACH            |              | PATEE ACCOUNT                | CH lest Payee (*7551)       | PAYEE ACCOUNT            | Individual (PPD)                 |
| Jack Daniels                 | ACH            |              | DEBIT/CREDIT                 | •                           | DEBIT/CREDIT             | C Payroll (PPD)                  |
| MR TEST                      | ACH            | WIRE         | BATCH TYPE                   | xtended Addenda (CTX)       |                          |                                  |
| MSmith                       | ACH            |              |                              |                             | BATCH TYPE               | Choose Batch Type 🛛 🤿            |
| NWB ACH Test Payee 1         | ACH            |              |                              |                             |                          |                                  |
|                              |                |              |                              |                             |                          |                                  |
|                              |                | CANCEL       |                              | NEXT CANCEL                 |                          | CANCEL                           |

The date can be changed on the **Enter Details** screen. A **Company Entry Description** can be added, followed by the selection of the **Offset Account**. Enter the **Amount** of the payment and choose the information icon to add an **Addenda**, if desired. After **Request Batch** is selected, the **Review Details** screen populates to **Confirm** the payment. Depending on the company settings, an approval may be required before processing. If so, an **Authorization Required** dialog box will appear to prompt for an approval PIN.

| PAYEE - ACH BATCH                                                                                          | () 🖉 🖉                         | PAYEE - ACH BATCH                                                                                                    |          |         | P                            | AYEE                             | - ACH                       | BAT                     | сн                        |                    | 4                        |
|----------------------------------------------------------------------------------------------------|--------------------------------|----------------------------------------------------------------------------------------------------|----------|---------|------------------------------|----------------------------------|-----------------------------|-------------------------|---------------------------|--------------------|--------------------------|
| Create Payment Enter Details Review Deta                                                                   | ails Confirmation              | Create Payment Enter Details Review Details Confirmation                                                                                                    | Creat    |         | Aut                          | h <b>oriz</b><br>Please          | ation<br>enter y            | Requirer Pl             | uired                     |                    | ution                    |
| Company Entry<br>Description<br>ACH Company NB COML CTR TE<br>Batch Type Payroll (PPD) -<br>Offset Account | IST (261336629)<br>Credit Only | Payment Date 09/20/2018<br>ACH Company NB COML CTR TEST (261336629)<br>Offset Account NB COML CTR TE (*7605)<br>Batch Type Payroll (PPD) - Credit Only<br>Total Credits S1.00 (1) |          |         | Cano<br>Offset<br>Ba<br>Tota | cel<br>Accou<br>tch Ty<br>I Cred | nt NB<br>pe Par<br>its \$1. | Aut<br>COML<br>yroll () | thoriz<br>CTR T<br>PPD) - | e<br>E (*<br>Credi | 6629)<br>7605)<br>t Only |
| MR BOB TEST<br>MR BOB TEST (*7587)                                                                         | 1.00                           | Total Debits \$0.00 (0)<br>Company Entry Description Test                                                                                                    | Cor      | npany   | Tot<br>Entry D               | al Deb<br>escripti               | its \$0                     | .00 (0<br>st            | ))                        | ļ                  |                          |
|                                                                                                    |                                | Recurring Frequency One-Time Payment                                                                                                    | q        | w<br>s  | e<br>d                       | r<br>f                           | t y                         | y ı<br>h                | u<br>j                    | i (<br>k           | l<br>J                   |
| REQUEST                                                                                                    | CANCEL                         | CONFIRM EDIT CANCEL                                                                                                    | <u>ئ</u> | Z<br>23 | x                            | с                                | V                           | b                       | n                         | m                  | eturn                    |

## Mobile Deposits

Clients interested in processing check deposits through Mobile should contact their Treasury Management team for assistance. **Mobile Deposits** will present a list of recent deposits, displayed in descending order by deposit date. These deposits can be filtered by a text string, status, account, or date. Within the deposit list, tapping the information icon will display all of the deposit details.

| DEPOSIT CENTER |                |  |  |  |
|----------------|----------------|--|--|--|
| DEPOSITS       | Make A Deposit |  |  |  |
| Search         | ALL ACCOUNTS   |  |  |  |
|                |                |  |  |  |
|                |                |  |  |  |
|                |                |  |  |  |
|                |                |  |  |  |
|                |                |  |  |  |
|                |                |  |  |  |
|                |                |  |  |  |
|                |                |  |  |  |

#### **Enter Deposits**

Make A Deposit allows users to process mobile deposits. Banner messages applicable to the Company ID may appear, as well as a message containing the User Daily Cumulative Deposit Limit. Deposits are entered one at a time, but can be grouped into batches. The Deposit To list contains the list of accounts to which the user is entitled. Enter the amount of each individual check in the **Amount** field. Tap the **Check Front** or **Check** Back icons to activate the device's camera to take the required check photos. The Payer and Memo fields are optional and are only used within the platform. Once all desired checks have been entered, tap the Review button to advance to the **Review Deposit** page.

| ENTER DEPOSITS                               | ENTER DEPOSITS                        | ENTER DEPOSITS                       |
|----------------------------------------------|---------------------------------------|--------------------------------------|
| User Daily Cumulative Deposit Limit: \$10.00 | Enter Checks Review Confirmation      | Enter Checks Review Confirmation     |
| Disclaimer Message goes here                 | Deposit To: ия сам. стя те (*7567) (> | Deposit To: на сом. стя тс (*7569) 🖤 |
| Amount:                                      | Amount:                               | Amou Choose an option                |
| Check Front: Check Back:                     | Check Front: Check Back:              | Check Fro NB COML CTR TE (*7569)     |
| 0                                            | 0                                     | NB COML CTR TE (*7587)               |
|                                              |                                       | NB COML CTR TE (*7605)               |
| Payer Optional                               | Payer Optional                        | Pay NB COML CTR TE (*7614)           |
| Memo Optional                                | Memo Optional                         | Mer NB COML CTR TE (*7623)           |
|                                              |                                       | NB COML CTR TE (*7551)               |
| ADD CHECK CHECK                              | ADD<br>CHECK CHECK                    | ADD CLEAR<br>CHECK CHECK             |
| REVIEW                                       | REVIEW                                | REVIEW                               |

Once all information has been captured, the user may **Submit** the deposit for processing. Tap **Edit** to return to the Deposit Details or Cancel to clear all fields, and return to the Deposit Transaction list. Once a deposit has been submitted, the information icon on the right becomes a link that when tapped displays the result of the deposit process request.

| Enter Checks Re                | Confirmation | s Review                | Enter Checks    |
|--------------------------------|--------------|-------------------------|-----------------|
| Total Amou                     |              | Total Amount \$2.00     | То              |
| Number of Chee                 |              | mber of Checks 1        | Number          |
| Processing De                  | 019          | Processing Date 02/11/2 | Proce           |
| NB COML CTR TE (*1569)         | o Item       | N. CTR HL (*7568)       | NB COM. CTR TE. |
|                                |              | 0                       | \$2.00          |
| 0 of 1 depos                   |              |                         |                 |
| Please do not exit the<br>your |              |                         |                 |
|                                |              |                         |                 |
|                                |              |                         |                 |
|                                |              |                         |                 |
|                                | CANCEL       |                         | SURM            |

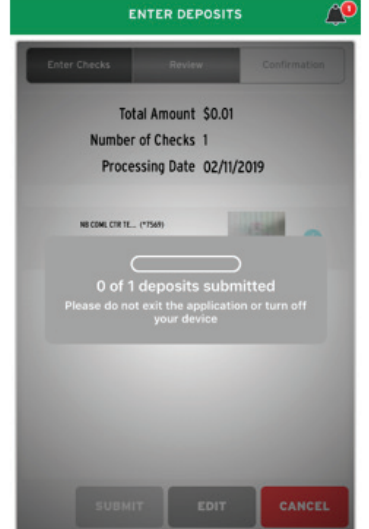

## Stops

**Stops** allows the placement of stop payment requests for checks. On the **Enter Details** screen, input the date written, amount, written to, and reason for the stop. Select **Review** to evaluate the stop payment details. The transaction can be cancelled by selecting **Cancel** to return to the home screen. If the information is correct, selecting **Submit** will initiate the stop payment request and provide a confirmation number. The **Add Another** button can be selected to request an additional stop payment. Banner messages containing the request transaction number, and the timestamp when the stop was accepted will be displayed.

| ENTER STOP PAYMENTS               | ENTER STOP PAYMENTS                           | ENTER STOP PAYMENTS                                           |
|-----------------------------------|-----------------------------------------------|---------------------------------------------------------------|
| Enter Details Review Confirmation | Enter Details Review Confirmation             | Enter Details Review Confirmation                             |
| Memo                              | Account: NB COML CTR TE (*7623)<br>Memo:      | SUCCESS!                                                      |
|                                   | Please Review These Stop Payments             | Account: NB COML CTR TE (*7623)<br>Memo:                      |
| CHECK RANGE                       | Check Number: 123<br>Date Written: 09/18/2018 | The following Stop Payments have been<br>successfully placed. |
| Check Number:                     | Amount:<br>Weitten To:                        | Check Number: 123                                             |
| Date Written: Sep 📅 2018          | Reason: Lost                                  | Amount:                                                       |
| Amount:                           |                                               | Reason: Lost                                                  |
| Written To:                       |                                               |                                                               |
| Reason: Lost »                    |                                               |                                                               |
| REVIEW ADD CANCEL                 | SUBMIT EDIT CANCEL                            | DONE                                                          |

The arrow icon provides additional **Stop Payment Details**. Stop Payments cannot be removed via the mobile application. Follow the standard bank process for removing a Stop Payment by contacting your local Northwest Bank representative.

| ENTER STOP PAYMENTS                                             | STOP PAY               | MENTS        | STOP            | PAYMENT DETAILS        |
|-----------------------------------------------------------------|------------------------|--------------|-----------------|------------------------|
| Your stop payment request transaction number is<br>STP-00000365 | STOPS                  | REQUEST STOP | TRANSACTI       | ON ID: STP-00000365    |
| Request has been accepted as of Sep 18, 2018 03:42              | Search                 | ALL ACCOUNTS | STOP PAYMENT    | DETAILS                |
| PM MDT.                                                         | NR COMI CTR TE (*7623) | FAIL FD      | STATUS          | FAILED                 |
| Wemo:                                                           |                        |              | ACCOUNT         | NB COML CTR TE (*7623) |
| The following Stop Payments have been<br>successfully placed.   | 123                    | 09/18/2018   | CHECK NUMBER    | 123                    |
| Check Number: 123                                               |                        |              | REQUEST DATE    | 09/18/2018             |
| Date Written: 09/18/2018<br>Amount:                             |                        |              | TRANSACTION ID  | STP-00000365           |
| Written To:                                                     |                        |              | AMOUNT          |                        |
| Reason: Lost                                                    |                        |              |                 |                        |
|                                                                 |                        |              | ACTION          | STOP                   |
|                                                                 |                        |              | EXPIRATION DATE | 03/20/2019             |
|                                                                 |                        |              | REASON          | Lost                   |
| DONE                                                            |                        |              | PAYEE           |                        |

## **Check Positive Pay**

Users entitled to **Check Positive Pay** will see a **Recent Decision Items** list once the menu option is selected. The screen will display information about Check Positive Pay exceptions that have been posted against the accounts. The list includes a status and a link to details. The **Decision Items** button displays with a red number icon, indicating the number of items in need of decisioning.

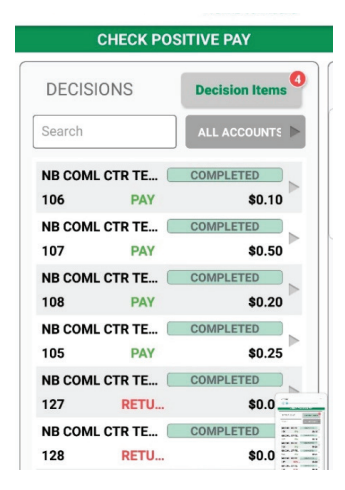

Tap the **Decision Items** button to move to the **Enter Decisions** screen and the **Decision Entry** step. Users can select the **Pay** or **Return** checkbox depending for each item. Once all items have been decisioned, the user will advance to the **Review** screen to make **Edits**, or **Save** decisions. Once Saved, the user will be met with a **Success!** message.

| ENTER DECISIONS                                                      | ENTER                       | DECISIONS           | ENTER DECISIO                 | NS 🍂                 |
|----------------------------------------------------------------------|-----------------------------|---------------------|-------------------------------|----------------------|
| Decision Review Confirmation                                         | Decision R<br>Entry         | eview Confirmation  | Decision Review Entry         | Confirmation         |
| NB COML CTR TE (*75 9 802 \$0.20<br>Issue not on file                | Please review the<br>Return | following decisions | SUCCES                        | S!                   |
| PAY RETURN                                                           | *7551                       | 09/26/2018          | accepted                      | nave been            |
| NB COML CTR TE (*75 9 801 \$0.10                                     | 804                         | \$0.30              | Return                        |                      |
| Issue not on file PAY RETURN                                         |                             |                     | NB COML CTR TE (*7551)<br>804 | 09/26/2018<br>\$0.30 |
| NB COML CTR TE (*75 9, 803 \$0.25<br>Issue not on file               |                             |                     |                               |                      |
| NB COML CTR TE (*75 9, 804 \$0.30<br>Issue not on file<br>PAY RETURN |                             |                     |                               |                      |
| Review Cancel                                                        | Same                        | Edit Cancel         |                               | Done                 |

A banner message will appear indicating that Positive Pay decisions have been recorded. The user will see a **Pending Delivery** message on the Check Positive Pay screen until the cutoff time, 10 a.m. PST. After said time, the status will change to **Completed**. Decisions can be changed and edited up to the cutoff time.

| ENTER DECISIONS 🏻 🏠                             | CHECK POSITIVE PAY                                 |
|-------------------------------------------------|----------------------------------------------------|
| Your Positive Pay decisions have been recorded. | DECISIONS Decision Items                           |
| SUCCESS!                                        | Search ALL ACCOUNTS                                |
| The following decisions have been<br>accepted   | NB COML CTR TE PENDING DELIVERY<br>804 RETU \$0.30 |
| NB COML CTR TE (*7551) 09/26/2018               | 106 PAY \$0.10                                     |
| 804 \$0.30                                      | NB COML CTR TE COMPLETED                           |
|                                                 | NB COML CTR TE COMPLETED                           |
|                                                 | NB COML CTR TE COMPLETED                           |
|                                                 | NB COML CTR TE COMPLETED                           |
|                                                 | NB COML CTR TE COMPLETED                           |
|                                                 | 128 RETU \$0.03                                    |
| Done                                            | 129 PAY \$0.04                                     |

## Messages

The **Messages** center allows users to review bank **Bulletins** and send **Secure Messages**, specified by department, subject, and urgency.

| MESSAGES                                                         | NEW MESSAGE                                                            | NEW MESSAGE                                                                |
|------------------------------------------------------------------|------------------------------------------------------------------------|----------------------------------------------------------------------------|
| BULLETINS (O Bulletins) SECURE MESSAGES (O Messages) NEW MESSAGE | To: Customer Support ><br>Subject: Report Fraud ><br>Urgency: Normal > | Te: Subject<br>Subject:<br>Urgency:<br>Fraud Prevention<br>Loan Processing |
|                                                                  | SEND CANCEL                                                            | SEND CANCEL                                                                |

## Help

The **Help** feature offers users a high-level review of the various products and services on the mobile app. When selecting Help, users will be redirected to a topic list where they can gain additional information on the selected subject.

| =           | HELP: MESSAGES                                    | HELP: ACCOUNTS                                                                                                    | HELP: ACH PAYMENT                                                                                                    |
|-------------|---------------------------------------------------|----------------------------------------------------------------------------------------------------|----------------------------------------------------------------------------------------------------|
| General     |                                                   | Account                                                                                                    | ACH Payment                                                                                                    |
| Accounts    | Julletins sent by<br>w of secure                  | The Accounts tab provides graphical and numerical<br>data about current account balances and<br>transactions. The accounts displayed correspond to<br>the accounts that have been entitled to you for the                                                                                                    | Dunts tab provides graphical and numerical ut current account balances and<br>nut current accounts displayed correspond to<br>units that have been entitled to you for the choice Template II multiple template.                            |
| Payments    | etins that have tution.                           | <ul> <li>OuickView service. When more than three account types are available, scroll left and right to view data for those additional account types.</li> <li><i>Hint: Perform a Pull and Release to refresh data.</i></li> <li>Account Center <ul> <li>Your Business Banking Overview Graphs</li> <li>Total Accounts displays the number of accounts per the distribution of funds amongst accounts for which balances are reported.</li> <li>Account Overview</li> </ul> </li> <li>Displays summary balances for each account. The specific summary type displayed is dependent on the account type. Account details can be viewed by tapping the account.</li> </ul> |                                                                                                    |
| Payee       | review the first<br>e. Tap the<br>nt.             |                                                                                                    | column to include (checkmark icon) or exclude<br>(X icon) payees from the batch. Payees with<br>zero dollar payments will be excluded from the<br>batch. To add addenda or review the prenote<br>status. select the information icon in the |
| ACH Payment | s about all<br>ved replies from<br>against a      |                                                                                                    | Addenda/Prenote column.  Review Details Review the ACH batch settings to ensure all values are correct.                                                                                                    |
| Transfer    | nt of the<br>vailable, tap the<br>content. Select |                                                                                                    |                                                                                                    |
| Wire        | se.<br>pondence is<br>table.                      |                                                                                                    |                                                                                                    |